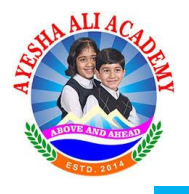

## Instruction for Students to access to G Suite Credentials

1) Login to <u>www.aa.academy</u>

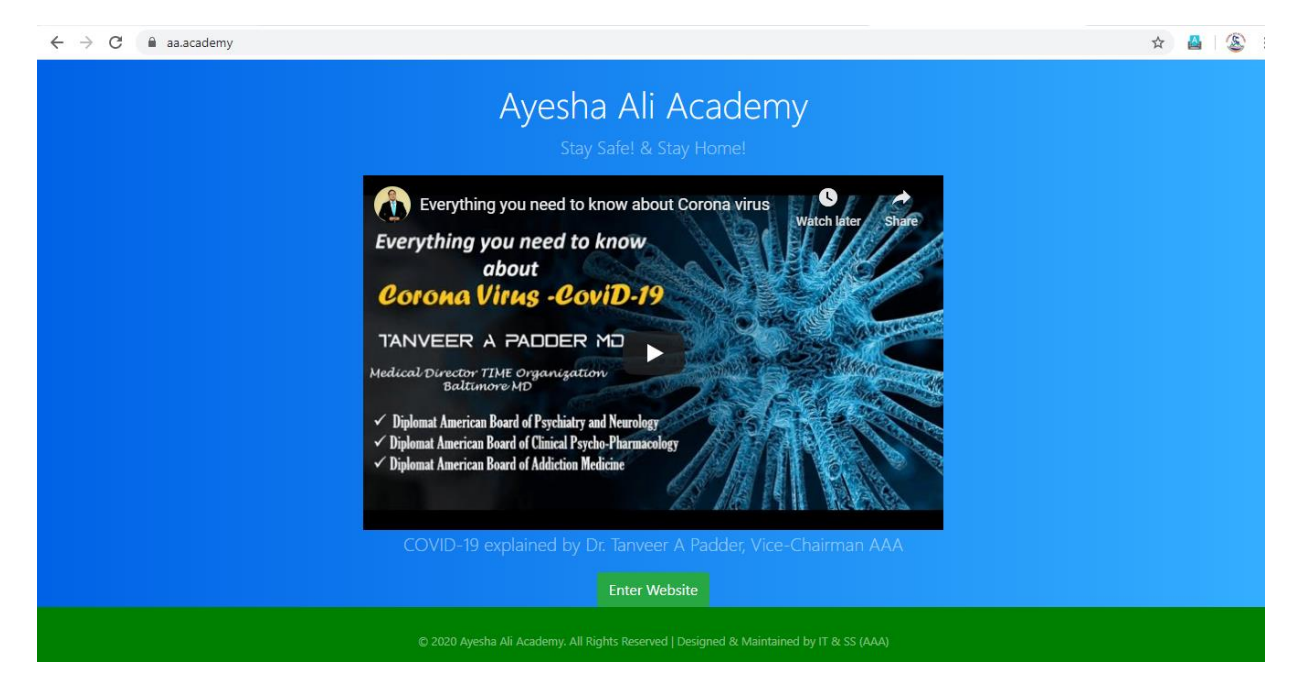

- 3) Click on Enter Website button.
- 4) Click on Student Corner button.

| 🗗 cPanel - N                      | Nain X CPanel File Manager v3                     | X getadm.php - cPanel File Mane X oP               | studentlogin.php - cPanel File 🗙 😵 Home :: Ayesha | Ali Academy x + - O ×        |
|-----------------------------------|---------------------------------------------------|----------------------------------------------------|---------------------------------------------------|------------------------------|
| $\leftrightarrow$ $\rightarrow$ C | aa.academy/main.php                               |                                                    |                                                   | ☆ 🙆 🕸 :                      |
|                                   | Contact: Kanipora Kulgam, Jammu & Kashmir - 19223 | 1 Phone: +91 8082-786-222                          | Downloads Don                                     | Pay your Fees with JK Bank   |
|                                   | Ayesha Ali Academy                                | Home About Us Academics Info                       | rmation Admission Staff Career                    | Event Gallery Contact us     |
|                                   | Important :: Online Classes are going             | on from Grade V to Grade VIII, All students fallin | ng under these grades are requested to attend     | same as per TT shared in Wh: |
|                                   |                                                   | STUDENT CORNER PHASE                               | II ASSIGNMENTS                                    |                              |
|                                   | Q Sear                                            | ch AAA                                             | SEARCH                                            |                              |
|                                   |                                                   |                                                    | - Aller                                           |                              |
|                                   |                                                   | and the                                            |                                                   | 1 - Selat                    |
|                                   |                                                   |                                                    |                                                   |                              |
| -                                 |                                                   |                                                    |                                                   |                              |
| A)                                | YESHA ALI ACADEMY                                 |                                                    |                                                   |                              |
|                                   |                                                   |                                                    |                                                   |                              |

 Student Login windows gets opened in which you have to enter your Admission number and Password to login.

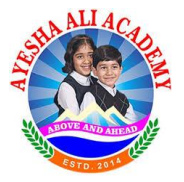

*₽* ←

Ć

| cPanel - Main X CP anel File Manager v3 X CP getadm.php - cPanel File Mana                                                                                 | x     cP     studentlogin.php - cPanel File   x     Student Login     x     +                 | - 0 ×     |
|----------------------------------------------------------------------------------------------------|-----------------------------------------------------------------------------------------------|-----------|
| C     aa.academy/getadm/studentlogin.php                                                                                                    |                                                                                               | 🖈 🔮 🛯 🌋 🗄 |
| Ayesha Ali Academy                                                                                                    |                                                                                               |           |
| Welcome to Student<br>Corner                                                                                                    | Newly joined Students can get their ×<br>Admission number using below link Having<br>Trouble! |           |
| Instructions for Students:<br>1. Students can login with their Admission number alloted and<br>default password shared via our School Portal SMS Services  | Student Login<br>Enter your details to login.                                                 |           |
| 2. After successfull login, it is mandatory to change your password to maintain your privacy.                                                              | ADMISSION NUMBER                                                                              |           |
| 2. You need to login again after you have changed your password.                                                                                           | Enter Your Admission Number PASSWORD                                                          |           |
| <ol> <li>The dashboard is being provided to only registered active<br/>student/s to access their Profile, Assignments and Syllabus<br/>breakup.</li> </ol> | Enter Password                                                                                |           |
| 4. If any student faces any kind of problem/issue, please feel<br>free to contact us at :<br>aamir.khanday@aa.academy                                      | LOGIN<br>Having Trouble? <u>click here</u>                                                    |           |

6) After successful login to your account you can access your profile, assignments, syllabus breakup at any time.

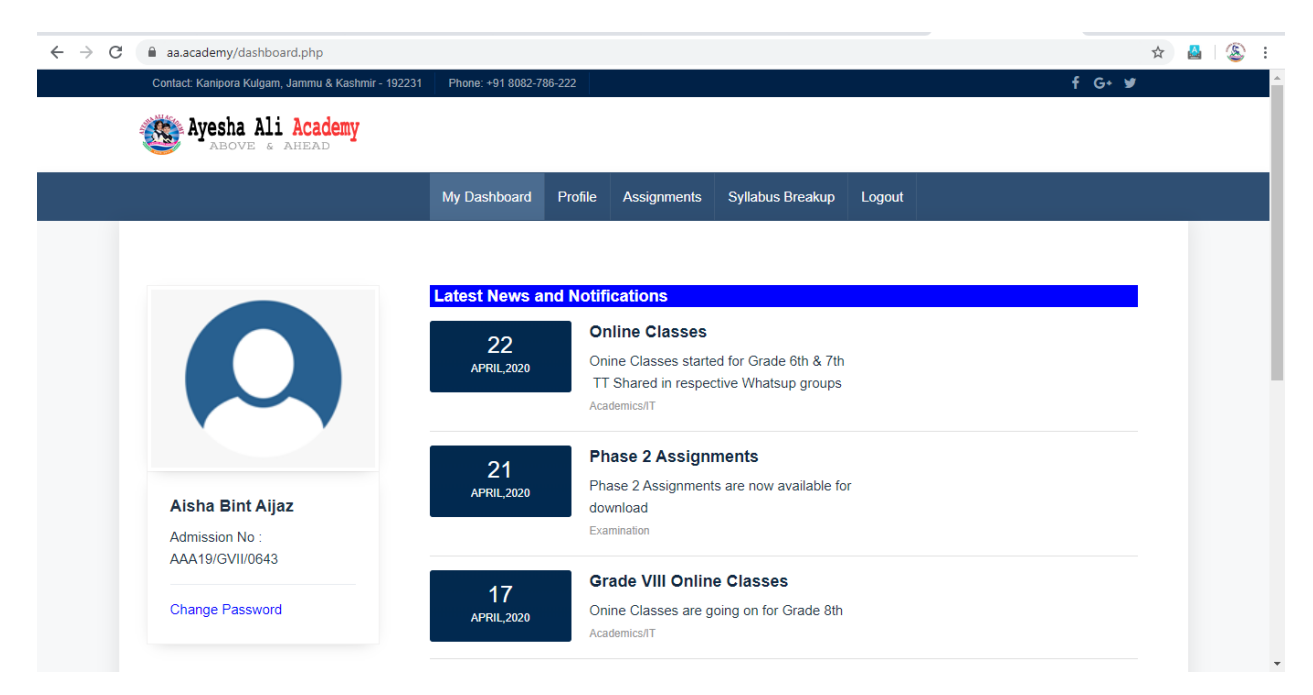

- 7. Click on Profile tab to access your G-suite Login Credentials (Mail-Id and Password)
- 8. Gsuite mail id is required to access the Google classrooms created by School.